## How to Check if You Have SilverSneakers, Renew Active, or Silver & Fit with Medicare or Your Insurance

#### **Step 1: Gather Your Information**

Before you start, have the following ready:

- Your Medicare card or insurance card.
- Your insurance company's name and phone number (usually found on the back of your card).

# Step 2: Call Your Insurance Company

- 1. **Find the customer service phone number**: This is usually on the back of your insurance card.
- 2. **Dial the number**: Follow the prompts to speak with a representative.
- 3. Ask the representative:
  - "Can you check if I have the SilverSneakers, Renew Active, or Silver & Fit benefit with my plan?"
  - Provide any information they ask for, like your name, date of birth, or member ID number.

# Step 3: Use the Insurance Company's Website (Optional)

If you prefer using the internet, you can:

- 1. Visit your insurance company's website: The web address is usually printed on your insurance card.
- 2. Log in to your account: You might need to create an account if you don't have one.
- Search for your benefits: Look for sections like "Fitness Programs," "Wellness Benefits," or "Member Resources" to see if you have the SilverSneakers, Renew Active, or Silver & Fit benefit.

## Step 4: Visit the Program Websites

You can also check directly with the program websites:

#### 1. SilverSneakers:

- Visit <u>silversneakers.com</u>.
- Click on "Check My Eligibility" and enter your information.

## 2. Renew Active:

- Visit <u>uhcrenewactive.com</u>.
- Look for an "Eligibility" section and enter your details.

## 3. Silver & Fit:

- Visit <u>silverandfit.com</u>.
- Click on "Check Eligibility" and follow the prompts.

## Step 5: Ask for Help (Optional)

If you need help at any point:

- Ask a family member or friend to assist you.
- Call your insurance company again if you're unsure.